## User Admin

Verify if a user already exists within FDM by searching for that user through the **Admin Center** | **User Admin** function. User Admin allows you to search for a user in FDM and view their profile information.

## Search - Find a Specific User

To locate a specific user in FDM:

- 1. Go to Admin Center | User Admin.
- 2. Enter a user's name or e-mail address into the search field and then click **Search**.

## Browse a List of Users by Role

To view a list of FDM users by Role

- 1. Go to Admin Center | User Admin.
- 2. Select an Org Unit in the Org Tree.
- **3.** Select any FDM **Role Panel**. You can view a specific user's FDM profile information or change their Org Unit assignment.

| POC Change -          | User Admin      |            |             |              | ? |  |
|-----------------------|-----------------|------------|-------------|--------------|---|--|
| Search - Find a speci | fic user        |            |             |              |   |  |
| Storm                 | Search          |            |             |              |   |  |
|                       | Search          |            |             |              |   |  |
| E-mail                | 🔶 🛛 Last Name 🔺 | First Name | Middle Name | Telephone    |   |  |
| Search                | Search          | Search     | Search      |              |   |  |
| Sea@us.army.mil       | Sea             | Stormy     | x           | 000-000-0000 | n |  |
| Storm@FDMSandbox.com  | Storm           | Gail       | x           | 000-000-0000 | m |  |
| Storm@FDMSandbox.com  | Storm           | Raine      | x           | 000-000-0000 | Ä |  |
|                       |                 |            |             |              | 1 |  |

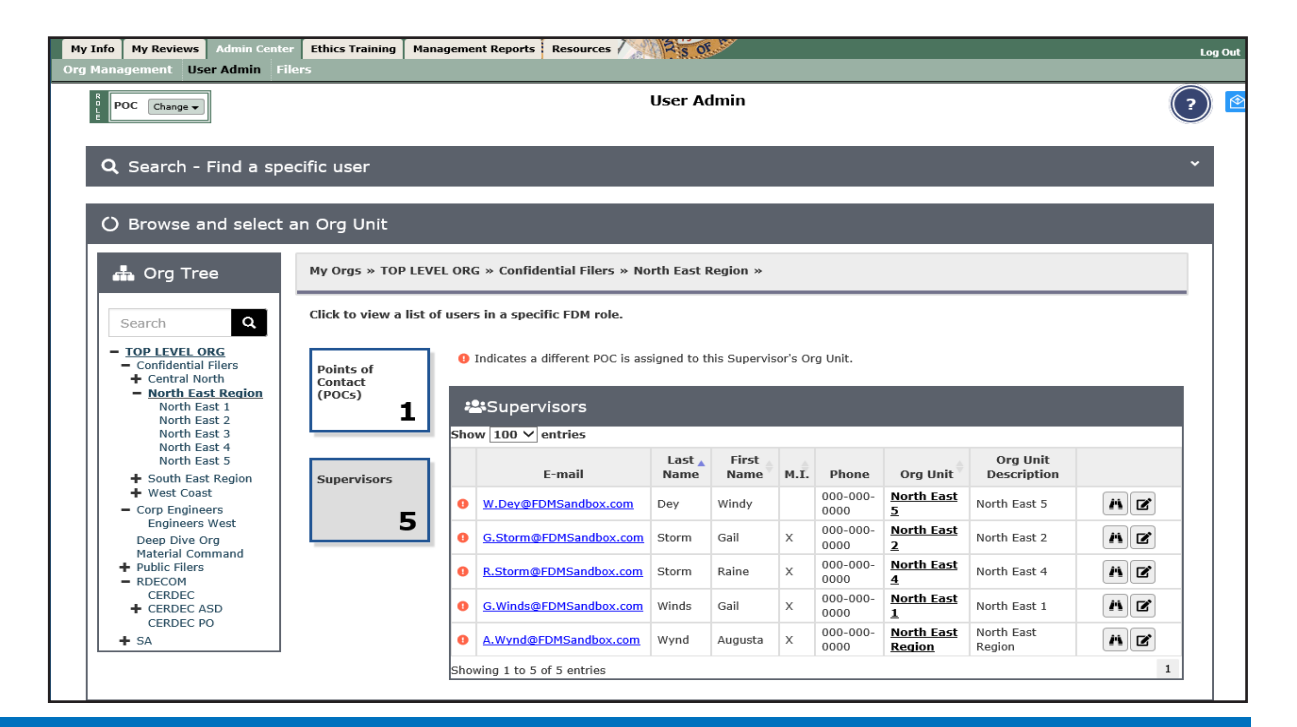